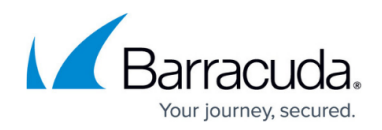

## **Creating Custom Integrations**

## https://campus.barracuda.com/doc/84313837/

Barracuda Managed Workplace allows you to configure and enable a custom PSA integration so that it can integrate with Service Center. You can create a custom integration

- 1. In Service Center, click **Configuration** > **Service Desks**.
- 2. Click Add and then select Custom Integration.
- 3. Ensure the **Enable** check box is selected.
- 4. In the Service Identification section, type the Name of the new service partner and a **Description**.
- 5. In the **Web Service Configuration** section, do the following:
  - Type the **Company ID**, User Name and **Password** in the boxes.
  - $\circ\,$  Type the WSDL Location in the text boxes.
  - Click Validate, then select the Method to Invoke from the selection list.
  - $\circ\,$  Type Tokens in the text box.
  - For the **Response Type**, select either **XML** or **String**.
  - $\circ$  In the **Filter** box, type the filter used to capture the ticket number from the response.
- 6. In the **Ticket Linking** section, do the following:
  - Select the **Ticket Hyperlink** check box if you want to enable the ticket hyperlink that will appear in the Alert Dashboard.
  - In the **Base Hyperlink** field, type the URL for the external partner web service application.
  - In the **Ticket Column Name** text box, type the name you want to give to the ticket column header that will appear in the Alert Dashboard.
- 7. In the Ticketing Options section, do the following:
  - Select either the All trouble tickets generated from any alert action button or the All trouble tickets generated from the alert actions defined in these specific policy modules option button.
  - If you selected the All trouble tickets generated from the alert actions defined in these specific policy modules option button, then click Add Policy Module.
  - $\circ\,$  Select the check box that corresponds with each policy module you want to add.
  - Click **Apply**.
- 8. Click **Save**.

## Barracuda RMM

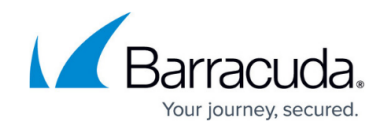

© Barracuda Networks Inc., 2024 The information contained within this document is confidential and proprietary to Barracuda Networks Inc. No portion of this document may be copied, distributed, publicized or used for other than internal documentary purposes without the written consent of an official representative of Barracuda Networks Inc. All specifications are subject to change without notice. Barracuda Networks Inc. assumes no responsibility for any inaccuracies in this document. Barracuda Networks Inc. reserves the right to change, modify, transfer, or otherwise revise this publication without notice.